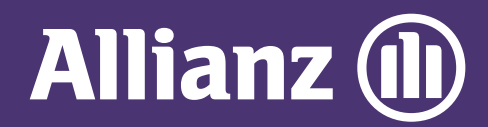

## **MYALLIANZ USER GUIDE**

Steps to retrieve User ID / reset Password on MyAllianz 在MyAllianz检索用户ID /重置密码的步骤

 $\bigcirc$ 

| 1 | Allib                                                                   |
|---|-------------------------------------------------------------------------|
|   | User ID<br>Possword                                                     |
|   | ► FORGOT USER ID / PASSWORD<br>LOG IN<br>New to MyAllianz? Register now |
|   | 9                                                                       |

On the MyAllianz login page <u>allianz.com.my/customer</u>,

| STEP 1/4                                |      |
|-----------------------------------------|------|
| Forgot User ID / Passwa                 | ord  |
| l want ta retrieve my: 🔵 User ID 💿 Pass | word |
| ID type<br>NRIC ✓ ID no.                | Ū    |
| Name as per ID                          |      |
| Prefix<br>60 ∨ Mobile no.               |      |
| SUBMIT                                  |      |
|                                         |      |

...

Select to retrieve User ID or Password. Enter your Full Name, Mobile No.

## click "FORGOT USER ID/PASSWORD".

在MyAllianz的登录页面 <u>allianz.com.my/customer</u>, 点击**"FORGOT USER ID/PASSWORD"**。 and Identification No. (new IC/old IC/passport), then click **"SUBMIT"**.

请点选用户ID或密码以检索相关资料。 接着,输入您的身份证号码 (新或旧身份证号码/护照号码)、 全名及手机号码,后点击**"SUBMIT"**。

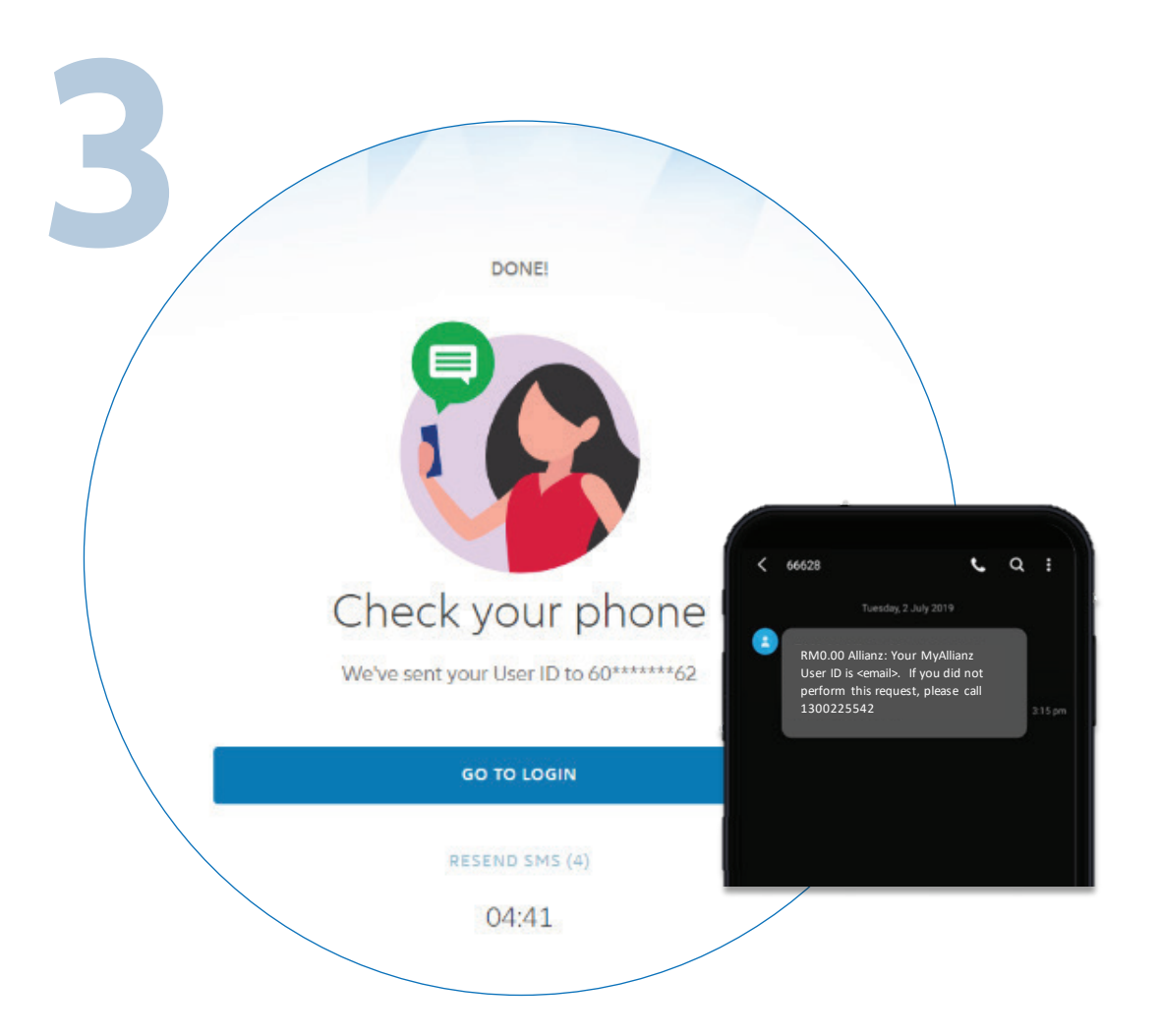

For User ID retrieval, an SMS will be sent to your registered mobile number with your User ID. Click **"GO TO LOGIN"** to proceed.

关于用户ID的检索,一条附有您用户ID的 短信将发送到您注册的手机号码。 确认获得您的用户ID后, 点击**"GO TO LOGIN"**继续。

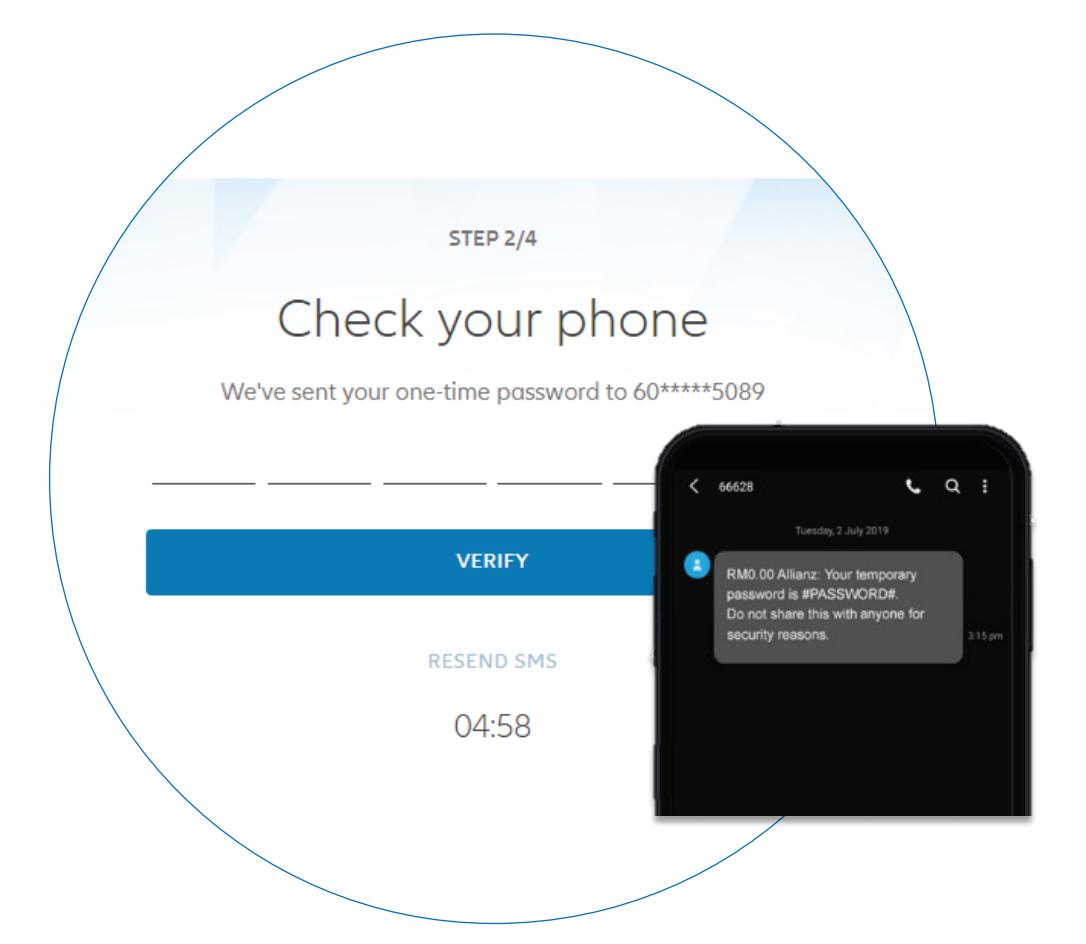

For Password retrieval, an SMS will be sent to your registered mobile number with a temporary password. Key in your temporary password, then click "**VERIFY**"

关于密码的检索,一条附有临时密码的短信 将发送到您的注册手机号码。请输入您的临时密码, 接着点击**"VERIFY"**。

| 4         |                                                                     |
|-----------|---------------------------------------------------------------------|
|           | STEP 3/4                                                            |
|           | Set your new password                                               |
| We recomm | end creating a unique password – one you don't use for other sites. |
|           | New password                                                        |
|           | Confirm password                                                    |
|           | SUBMIT                                                              |
|           |                                                                     |

Set your new password. Your Password must contain a minimum of 8 characters with at least one uppercase letter, one lowercase letter, one numeric digit and one special character. Click "**SUBMIT**".

登录后请设置新密码。密码应至少有8个字符, 包括至少一个大写字母、一个小写字母、 一个数字和一个特殊符号。点击**"SUBMIT"**。

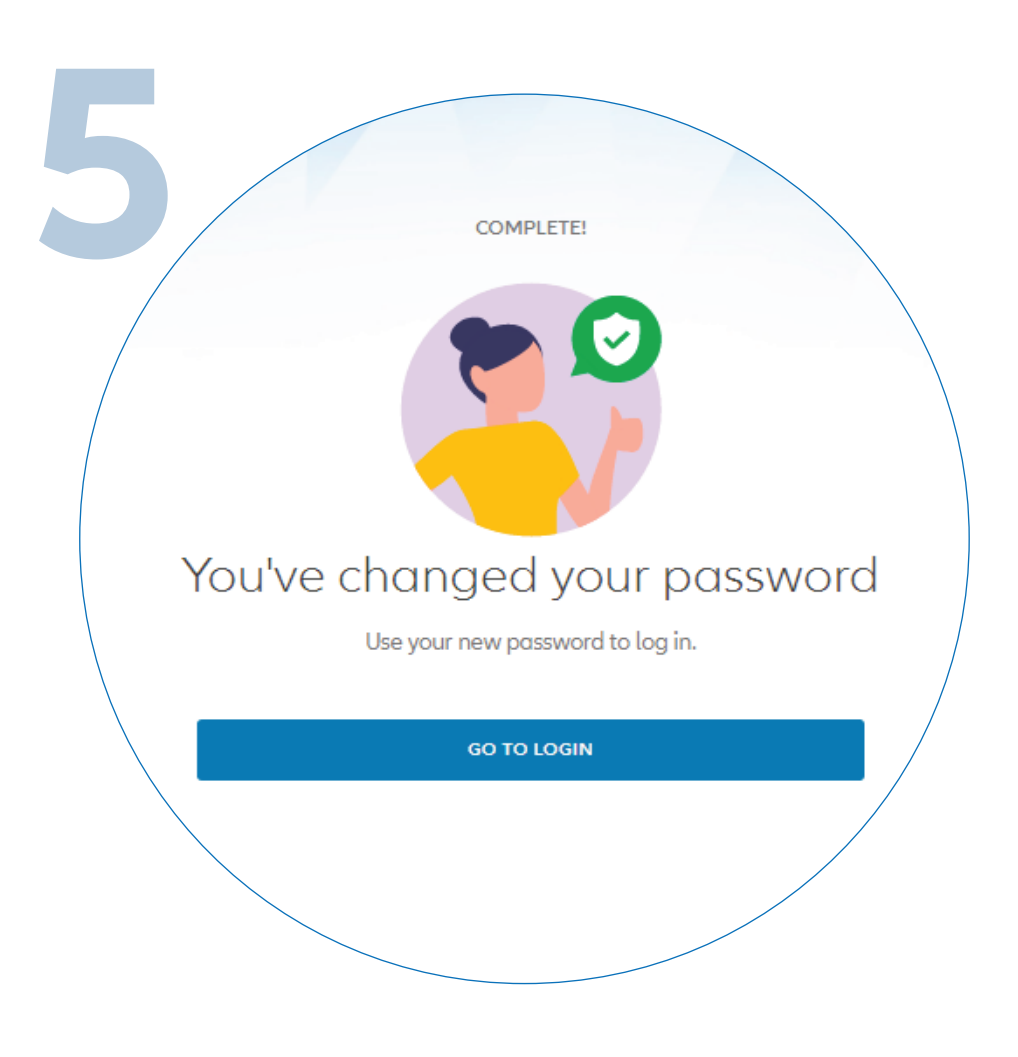

You have successfully changed your password. Click "**GO TO LOGIN**" to proceed.

您已成功更改您的密码。 请点击"GO TO LOGIN"继续。